# 视频会议操作手册 (学习强国)

#### 1. 系统介绍

"学习强国"学习平台是由中共中央宣传部主管,以习近平新时 代中国特色社会主义思想和党的十九大精神为主要内容,立足全体党 员、面向全社会的优质平台,平台由 PC 端、手机客户端两大终端组 成,目前只有手机客户端可以召开视频会议,最多支持 32 人同时开 会。

#### 2. 登录方式

- 1)使用"学习强国"学习平台召开视频会议,需要先安装"学习强国"客户端。
- 2)登录 https://www.xuexi.cn,用手机扫描二维码,下载并安装学 习强国 APP,如下图蓝框标记位置。

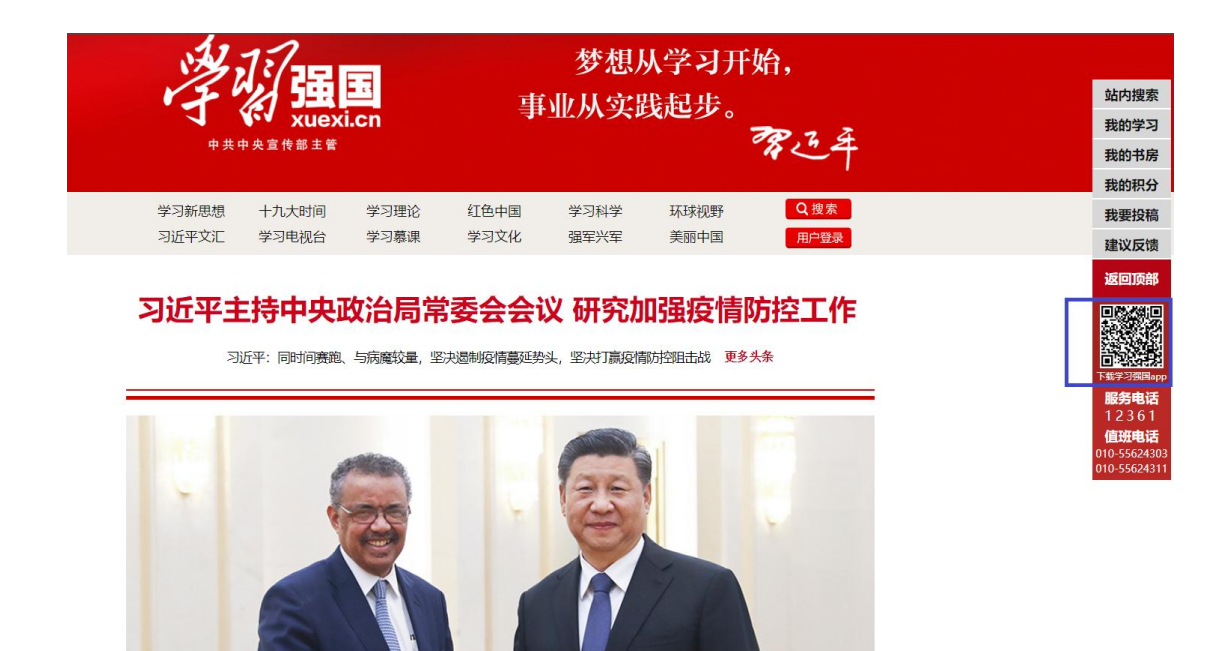

3) 安装后在手机桌面打开 APP, 在以下界面中选择"新用户注册",

按提示注册成功后, 输入手机号码和密码登录。

| 下午2:58                                   | ··· ··III 奈 (71) |
|------------------------------------------|------------------|
| 学习 强国                                    | 2                |
| 手机号码<br>+86 ∨ □   请输入手机号码<br>密码<br>请输入密码 |                  |
| 登录                                       |                  |
| 新用户注册                                    |                  |
| 找回密码 - 帐号挂失                              |                  |
| = - <                                    |                  |

### 3. 创建会议

1) 打开"学习强国" APP, 选择下图蓝色框位置"我的"。

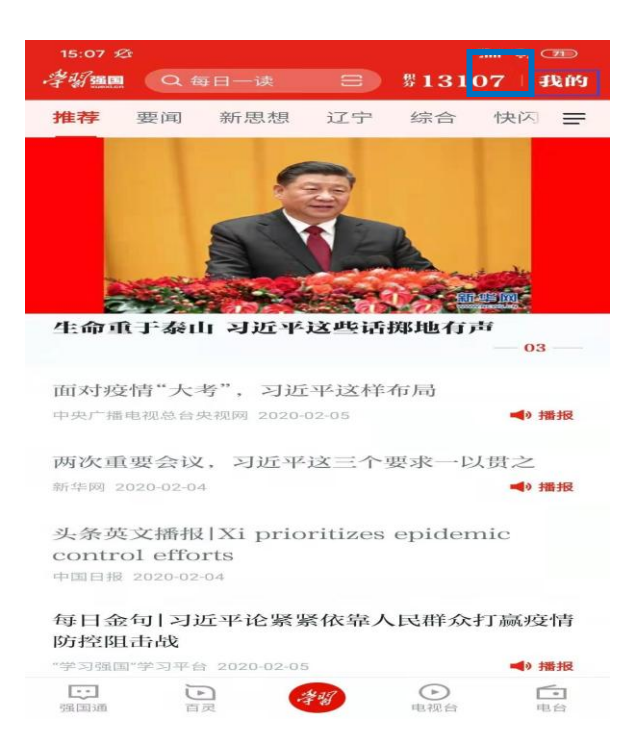

2) 在打开页面中选择蓝色框部分"强国视频会议"。

| 15:07 <i>⁄</i> 2 |           | "III 奈 70      |
|------------------|-----------|----------------|
| <                | 我的        | 0              |
|                  |           | >              |
| 收藏               | 订阅        | 历史             |
| 13107            | 积分        |                |
|                  | <b>()</b> |                |
| 学习积分             | 强国商城      | 我要答题           |
| <b>退</b><br>我要吐槽 | 强国视频会议    | 学习报表           |
| 服务电话             | 强国云盘      | <b>会</b><br>团圆 |
| 70               | æ         | 121192         |
| 国庆自播奖品           | 新闻米编学习    | 春晚且播奖品         |
| 我的红包             |           | >              |
| 使用手册             |           | >              |
| 建议反馈             |           | >              |

3) 选择蓝色框部分"发起会议"。

| 15:07 £            |                                   | 1911 <b>🗢 </b> 🗆   |
|--------------------|-----------------------------------|--------------------|
| <                  | 强国视频会议                            |                    |
|                    |                                   |                    |
|                    |                                   |                    |
|                    |                                   |                    |
|                    |                                   |                    |
|                    |                                   |                    |
|                    |                                   |                    |
|                    |                                   |                    |
|                    |                                   |                    |
|                    | 上海                                |                    |
|                    | 17C9H                             |                    |
| ſ                  |                                   | =1                 |
|                    |                                   |                    |
|                    |                                   |                    |
|                    | 高清视频会议                            |                    |
| 随时随地面对面<br>议设备;会议; | ī开会; 语音视频超稳定, 媚<br>状态一目了然, 轻松切换培i | 美百万元视频会<br>川和讨论模式。 |
|                    |                                   |                    |
|                    |                                   |                    |

| 发起会议 | 预约会议 |
|------|------|

4) 可按照强国好友、手机通讯录和组织结构选择参会人员。

| 15:07 <i>%</i> r | iiiii 🛜 (70) |
|------------------|--------------|
| く 选择1-31人发起视频会议  |              |
| Q 搜索             |              |
| <b>全</b> 好友      |              |
| <b>国</b> 手机通讯录   |              |
|                  | <b>.</b>     |
| 按组织架构选择          |              |
|                  |              |
|                  |              |
|                  |              |
|                  |              |
|                  |              |
|                  |              |
|                  |              |
| 已选择:             | 确定(0/31)     |

5) 选择详细会议参与人,最大不能超过 32 人。

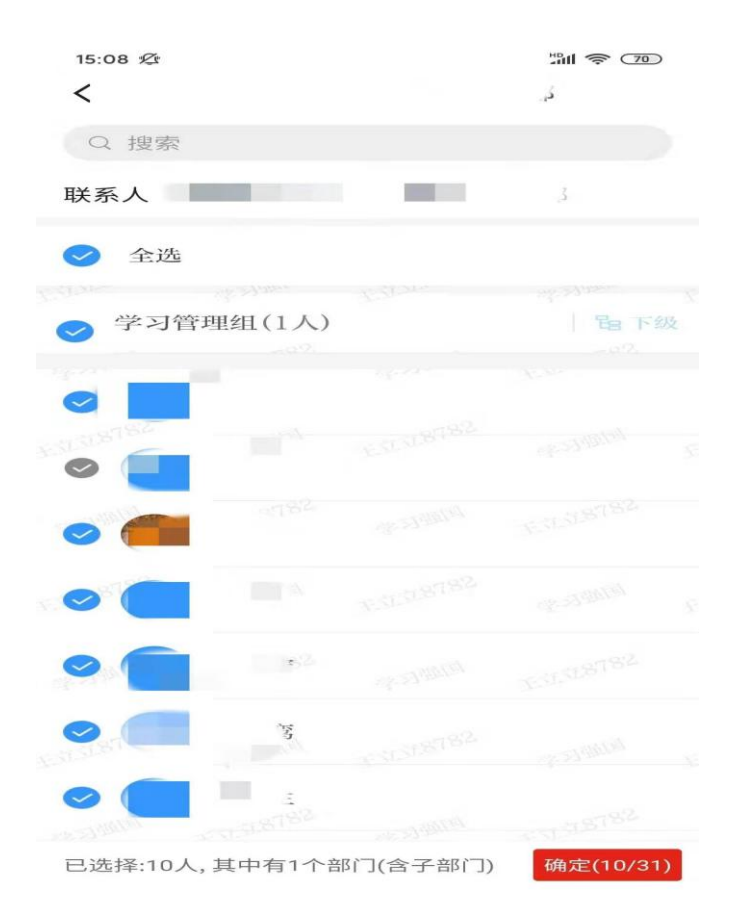

6) 进入会议界面

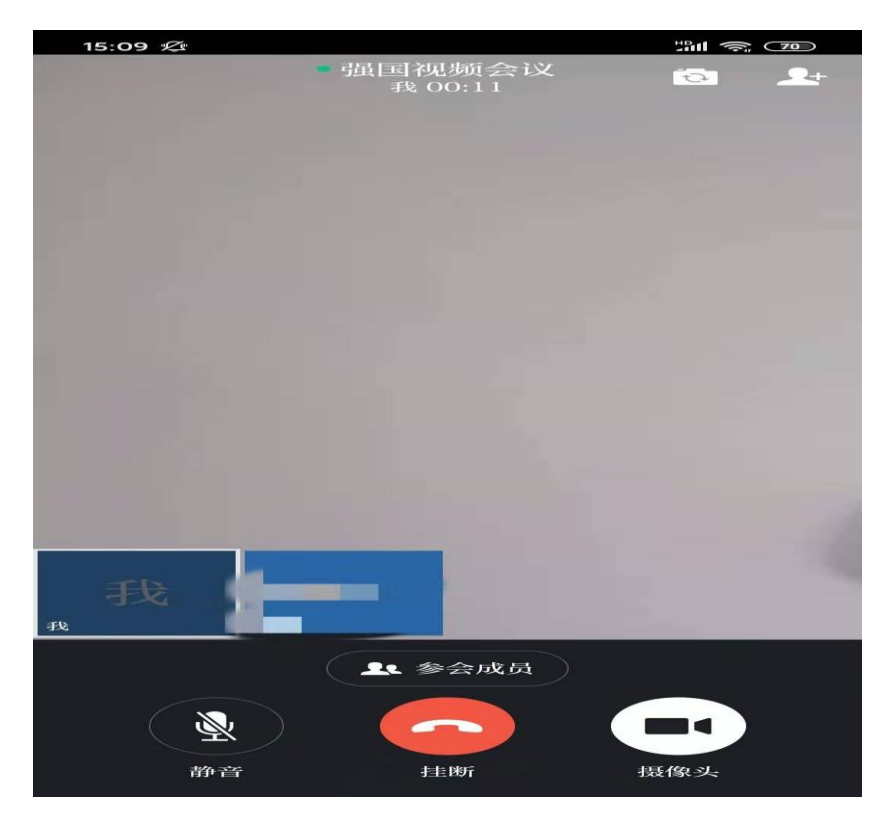

## 4. 加入会议

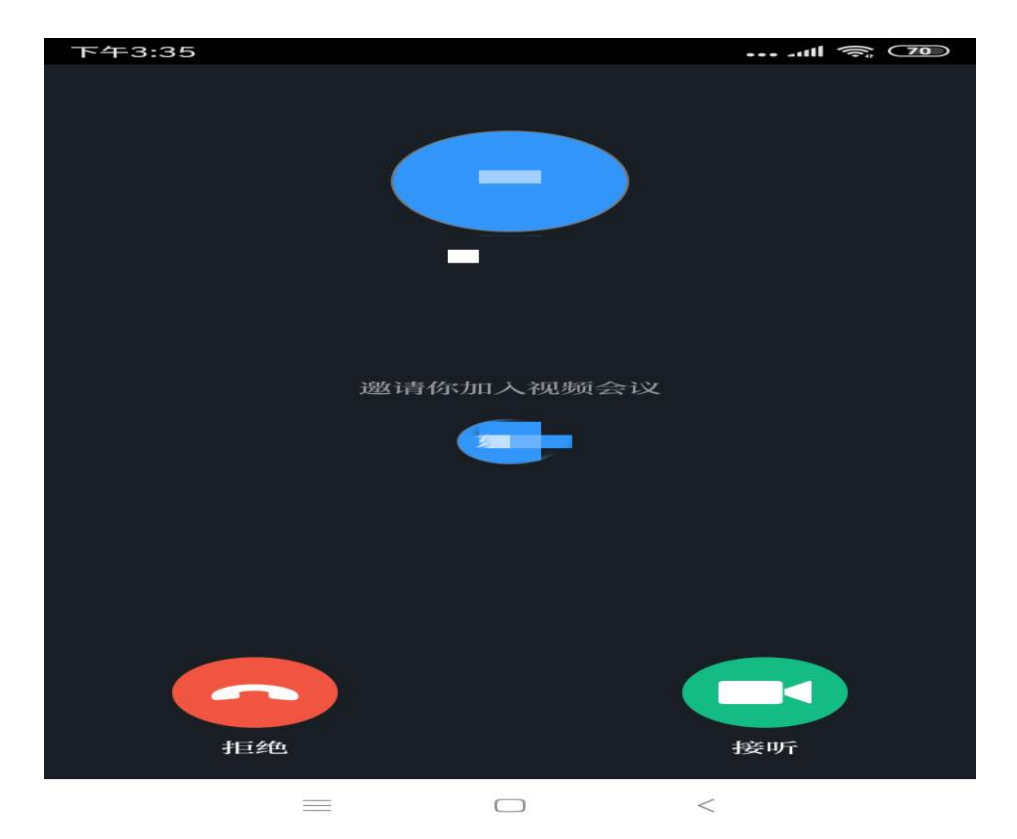

参会人员收到会议邀请后选择接听参会。

## 5. 其他会议功能操作说明

5.1 会议中增加参会人员

会议开始后,也可点击蓝框位置增加参会人员。

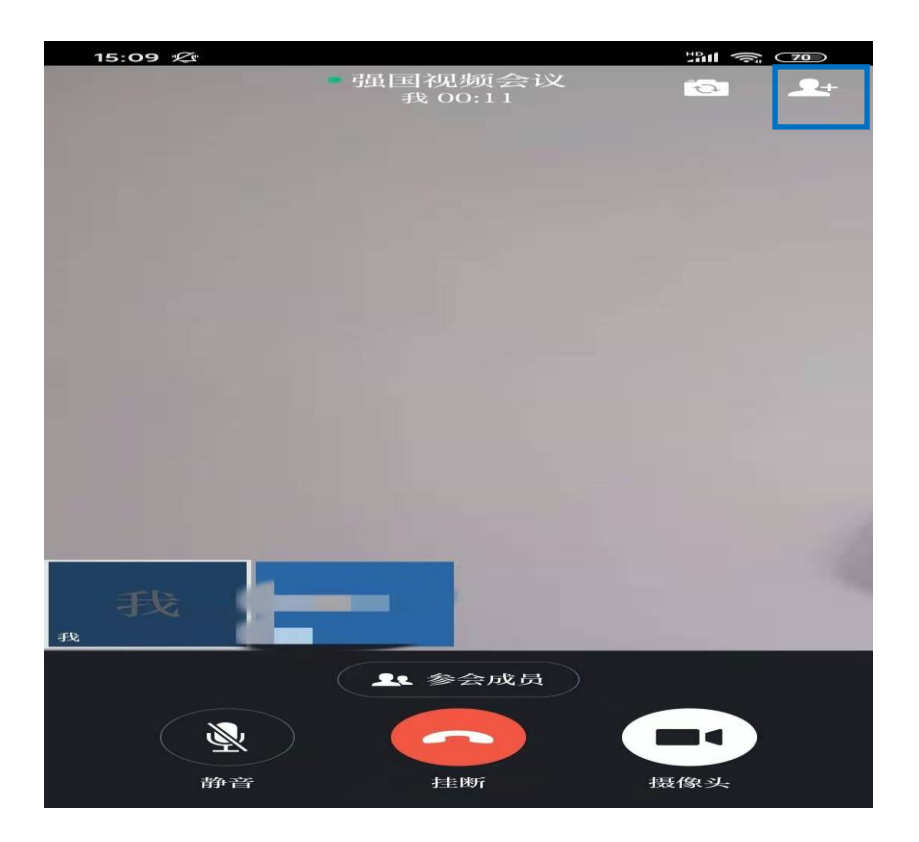

# 6. 联系方式及其他参考文档

通过学习强国软件客服联系。